## <u> Ukázka otázek – Informatika pro ekonomy II</u>

| 1  | Microsoft Excel je:                                                                                        |
|----|----------------------------------------------------------------------------------------------------|
| 2  | Sešit vytvořený v Excelu 2021 má standardní příponu:                                                       |
| 3  | Sešit vytvořený v Excelu 2021 podporující makra má příponu:                                                |
| 4  | Datový soubor Excelu nazýváme:                                                                             |
| 5  | Datový soubor Excelu se skládá z:                                                                          |
| 6  | Pod pojmem seznam v Excelu chápeme:                                                                        |
| 7  | Každou buňku na listu lze identifikovat:                                                                   |
| 8  | Následující odkaz: =\$A\$1 je:                                                                             |
| 9  | Úplný absolutní odkaz se v buňce při kopírování:                                                           |
| 10 | Úplný relativní odkaz se v buňce při kopírování:                                                           |
| 11 | Relativní odkaz se v buňce při jejím přesouvání:                                                           |
| 12 | Odkaz pouze s absolutním odkazem na řádek vypadá následovně:                                               |
| 13 | Odkaz pouze s absolutním odkazem na sloupec vypadá následovně:                                             |
| 14 | Pokud vložíme před buňku s absolutním odkazem nový řádek:                                                  |
| 15 | Absolutní část odkazu na buňku je uvozena znakem:                                                          |
| 16 | Makra Excelu se píší (zaznamenávají) v jazyce:                                                             |
| 17 | Můžeme skrýt pouze jednu buňku v Excelu?                                                                   |
| 18 | Zkopírujeme-li buňku s odkazem =\$A1 o dva řádky dolů a jeden sloupec vpravo:                              |
| 19 | Automatickou změnu formátu buňky v závislosti na její hodnotě docílíme pomocí:                             |
| 20 | Označíme-li jednu buňku uvnitř seznamu (tabulky) a klikneme-li na tlačítko pro seřazení dat vzestupně nebo |
| 20 | sestupně na kartě Data, pak:                                                                               |
| 21 | Chceme-li zobrazit skrytý řádek, musíme nejprve vybrat:                                                    |
| 22 | Chceme-li ukotvit první dva řádky a první dva sloupce, musíme se nacházet v buňce:                         |
| 23 | K identifikaci buněk (pomocí šipek), na které se odkazuje vzorec v buňce, použijeme:                       |
| 24 | Rovnici "sin(x) + cos(y)", odpovídá v Excelu zápis:                                                        |
| 25 | Můžeme v Excelu provádět výpočty s maticemi?                                                               |
| 26 | Chceme-li vytisknout jen část listu, pak musíme:                                                           |
| 27 | Můžeme za pomocí Excelu vytvořit 3-rozměrnou tabulku?                                                      |
| 28 | Vložíme-li řádek dovnitř oblasti, na kterou se odkazuje nějaký vzorec, pak se odkaz:                       |
| 29 | Souhrny můžeme provádět pro sloupce obsahující:                                                            |
| 30 | Chceme-li si připravit různé varianty hodnot pro buňky, použijeme:                                         |
| 31 | Potřebujeme-li zpětně dopočítat vstupní hodnotu ve vzorci, použijeme nástroj:                              |
| 32 | Funkce sdílení sešitu umožňuje:                                                                            |
| 33 | Skryjeme-li sloupec s buňkou, na kterou se odkazuje jiná buňka, pak:                                       |
| 34 | Chceme-li zabránit změně konkrétních buněk v sešitu, pak:                                                  |
| 35 | Může být následující odkaz "=muj_seznam" platným odkazem?                                                  |
| 36 | Můžeme měnit uspořádání listů?                                                                             |
| 37 | Cyklickým odkazem je odkaz, kdy:                                                                           |
| 38 | Cyklický odkaz může být tvořen nejméně:                                                                    |
| 39 | Může být text v buňce zalomen do více řádků?                                                               |
| 40 | Můžeme v Excelu zpracovávat data, která nejsou přímo uložena v daném sešitu?                               |
| 41 | Chceme-li se odkázat na hodnotu ve sloučených buňkách, musíme se odkazovat na:                             |
| 42 | Změníme-li styl, změní se automaticky vzhled:                                                              |

| 43 | Odstraníme-li buňku, která je součástí nějakého odkazu, pak:                                            |
|----|----------------------------------------------------------------------------------------------------|
| 44 | Lze v Excelu vybrat nesouvislou oblast buněk?                                                           |
| 45 | Odstraníme-li z listu sloupec, pak:                                                                     |
| 46 | Chceme-li vytvořit souhrny, data seznamu (tabulky) musí být:                                            |
| 47 | Chceme-li spojit jeden či více řetězců pomocí vzorce, použijeme operátor:                               |
| 48 | Nacházíme-li se uvnitř seznamu (tabulky), pak na jeho záhlaví (první řádek) se dostaneme pomocí kláves: |
| 49 | Nacházíme-li se uvnitř seznamu (tabulky), pak celý seznam vybereme pomocí kláves:                       |
| 50 | Pomocí kombinace kláves Ctrl+Home se dostaneme vždy:                                                    |
| 51 | Funkce SUMA patří v Excelu mezi funkce:                                                                 |
| 52 | Přičteme-li k datu kladné celé číslo, pak:                                                              |
| 53 | Svislé zarovnání v buňce se projeví pouze pokud:                                                        |
| 54 | Objeví-li se v buňce po zadání vzorce znaky ######, znamená to, že:                                     |
| 55 | Vytváříme-li v Excelu graf, můžeme ho vložit:                                                           |
| 56 | Lze v Excelu vytvořit vnořený souhrn                                                                    |
| 57 | Vytvořené záhlaví a zápatí lze v Excelu 2021 modifikovat:                                               |
| 58 | V poli názvů (vlevo od Řádku vzorců) se zobrazuje:                                                      |
| 59 | Řádek vzorců zobrazuje:                                                                                 |
| 60 | Chceme-li v tabulce očíslovat řádky, aniž bychom museli vypisovat každé číslo zvlášť, použijeme:        |
| 61 | Co je to kontingenční tabulka?                                                                          |
| 62 | Je možné v Excelu vnořit souhrny?                                                                       |
| 63 | Kterým znakem začíná v Excelu vzorec?                                                                   |
| 64 | Jakou akci je třeba provést, pokud chcete obnovit graf po opravě dat listu zobrazených v grafu?         |
| 65 | Filtrace dat v seznamu (tabulce) slouží k:                                                              |
| 66 | Kritéria pro rozšířený filtr se definují:                                                               |
| 67 | Microsoft Access je:                                                                                    |
| 68 | Microsoft Access je databáze:                                                                           |
| 69 | Data jsou v Accessu uložena v:                                                                          |
| 70 | Záznam v tabulce reprezentuje:                                                                          |
| 71 | Pole v tabulce reprezentuje:                                                                            |
| 72 | Relace v MS Access 2021 je vztah mezi:                                                                  |
| 73 | Chceme-li zobrazit související data z relačně propojených tabulek, použijeme k tomu:                    |
| 74 | Typem dotazu v Accessu není:                                                                            |
| 75 | Datový typ pole určuje:                                                                                 |
| 76 | Nový dotaz nelze vytvářet:                                                                              |
| 77 | Pole nebo skupinu poli jedinečné identifikujících záznam v tabulce nazýváme:                            |
| 78 | Hodnoty v polich tvoricich primärni klić musi:                                                          |
| 79 | Který z následujících datových typů nelze indexovat?                                                    |
| 80 | Referencini integrita                                                                                   |
| 81 | Referenční integritu lze zajistit pouze mezi poli:                                                      |
| 82 | Ubjekt, ktery urychluje vyhledavani a razeni v tabulkach, se jmenuje:                                   |
| 83 | Nazev pole nesmi obsanovat znak:                                                                        |
| 84 | Data neize do tabuiky pridavat pomoci objektu:                                                          |
| 85 | Uncerne-il do Accessu nacist externi data, pouzijeme:                                                   |
| 86 | Pro zobrazeni dat ze zdrojove tabulky nebo dotazu nelze na formulari pouzit:                            |
| 87 | Lze na jednom formulari zobrazit data z vice tabulek?                                                   |

| 88  | Chceme-li automatizovat některé operace, použijeme k tomu:                                         |
|-----|----------------------------------------------------------------------------------------------------|
| 89  | Zajistíme-li referenční integritu bez odstraňování souvisejících polí, pak:                        |
| 90  | Můžeme pomocí jednoho dotazu odstranit data z více tabulek najednou?                               |
| 91  | Oddíl sestavy, určená pro zobrazení jednotlivých záznamů, které nejsou seskupovány, se jmenuje     |
| 92  | Chceme-li zajistit jedinečnost hodnot v určitých polích, pak:                                      |
| 93  | Chceme-li omezit hodnoty, které můžeme zapsat do pole, pak:                                        |
| 94  | Křížový dotaz je ekvivalentem:                                                                     |
| 95  | Soubor databáze Access 2021 má příponu:                                                            |
| 96  | Každá tabulka v Accessu může obsahovat maximálně:                                                  |
| 97  | Může být jedna tabulka součástí více relací?                                                       |
| 98  | Může mít pole v tabulce v Accessu výchozí hodnotu?                                                 |
| 99  | Nezadáme-li hodnotu některého pole v tabulce, pak bude obsahovat:                                  |
| 100 | Lze ručně měnit hodnotu pole s datovým typem Automatické číslo?                                    |
| 101 | Potřebujeme-li vytvořit novou tabulku na základě dat z jiné tabulky, použijeme:                    |
| 102 | Podmínky uváděné v dotazu na jednom řádku jsou spojeny logickým operátorem:                        |
| 103 | Podmínky uváděné v dotazu na různých řádcích jsou spojeny logickým operátorem:                     |
| 104 | Provede-li se některý z akčních dotazů (Aktualizační, Vytvářecí atd.), lze akci vrátit zpět?       |
| 105 | Vytváříme-li novou sestavu v Accessu, můžeme zobrazovaná data seskupovat?                          |
| 106 | Je možné v rámci jednoho makra spouštět makro jiné?                                                |
| 107 | Data jsou v databázi Accessu uložena v:                                                            |
| 108 | Pro vkládání dat do tabulek v Accessu slouží:                                                      |
| 109 | Tisk dat uložených v tabulkách, popř. jejich zobrazení na obrazovku, lze v Accessu provést pomocí: |